|       |       |        |      | •    |
|-------|-------|--------|------|------|
|       |       |        |      |      |
|       |       |        |      | \$   |
| CANAL | E EMI | ILIANO | MAGN | IOLC |

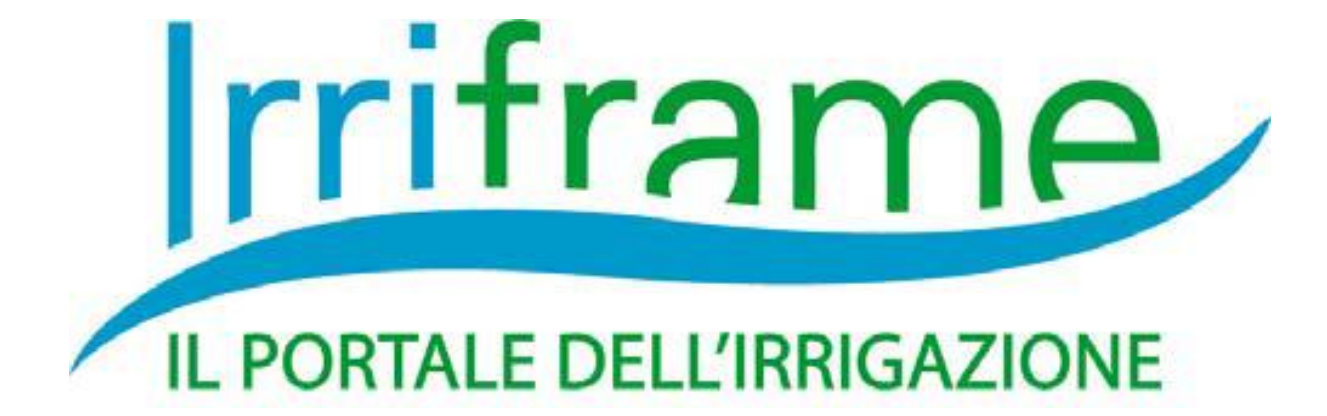

# MANUALE D'USO

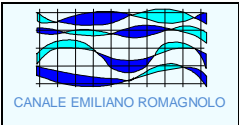

### Sommario

| COME USARE IRRIFRAME                                                 | 3  |
|----------------------------------------------------------------------|----|
| Multiazienda                                                         |    |
| Appezzamento centrico                                                |    |
| Storicizzazione delle colture                                        | 4  |
| Dati locali vs Dati centrali                                         | 4  |
| Consorzi di Bonifica                                                 | 4  |
| Creazione di un nuovo appezzamento                                   | 6  |
| Localizzazione                                                       | 7  |
| Dati ambientali                                                      |    |
| Impianto irriguo                                                     | 9  |
| Coltura                                                              | 10 |
| Inserimento del turno irriguo                                        | 12 |
| Modificazione di un appezzamento                                     | 13 |
| Eliminazione di un appezzamento                                      | 14 |
| Creazione di una nuova azienda                                       | 15 |
| Eliminazione di un'azienda                                           | 17 |
| Associazione degli appezzamenti ad un azienda                        | 18 |
| Gestione pluviometri e freatimetri ed attribuzione agli appezzamenti | 19 |
| Consiglio irriguo                                                    | 20 |
| Inserimento dell'irrigazione effettuata                              | 21 |
| Documenti                                                            |    |
| La registrazione dell'azienda                                        |    |
| Il Registro irrigazioni                                              |    |
| Servizio IrriSMS                                                     |    |

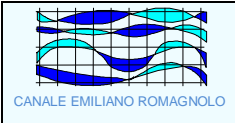

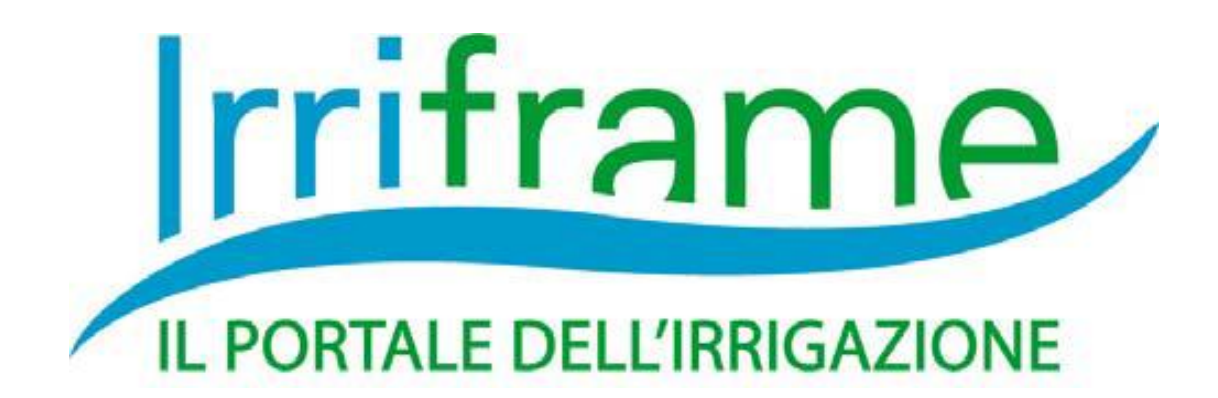

#### COME USARE IRRIFRAME

Irriframe è un programma innovativo ed in quanto tale svolge le sue funzioni su criteri nuovi e maggiormente utili alla gestione del consiglio irriguo.

#### Multiazienda

Irriframe (di seguito anche indicato con l'acronimo IF) è una piattaforma web pensata sia per utenti aziendali che per un'utenza di tipo tecnico che necessita di gestire molte aziende diverse. Un singolo utente può registrare una o molte aziende con i relativi appezzamenti (max 99 appezzamenti totali) e tenerle tutte sotto controllo nel proprio cruscotto irriguo.

#### Appezzamento centrico

IF è basato sull'appezzamento (PLOT). Con il termine PLOT si intende una "unità georeferenziata": unità intesa come univocità di suolo, coltura e meteo sulla quale (se i dati sono completi) viene operato il calcolo del bilancio idrico e fornito il relativo consiglio irriguo. A questa unità vengono assegnate delle coordinate di georeferenziazione (un punto). Il plot può quindi essere considerato come il centroide di un vero e proprio appezzamento "fisico" (IF ignora forma e dimensione) oppure come un semplice punto di calcolo senza nessuna identità reale. L'utente può quindi dare al plot il significato che preferisce. L'azienda agricola è quindi un semplice aggregato di plot e non è necessaria ai fini del calcolo ma può essere comoda per gli utenti multiazienda che vogliono organizzare i propri dati.

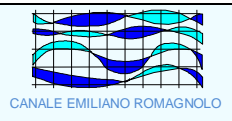

#### Storicizzazione delle colture

Su un PLOT possono avvicendarsi nel tempo più colture ma per rispettare l'unicità di coltura necessaria al calcolo solo l'ultima coltura registrata in termini di tempo sarà attiva mentre le precedenti saranno storicizzate cioè non saranno più attive ai fini del calcolo anche se i loro dati saranno sempre disponibili nel tempo. Un plot può avere solo una coltura attiva, nel caso di compresenza contemporanea di diverse colture sullo stesso plot sarà necessario registrare (anche nello stesso punto) più plot diversi.

Siccome sullo stesso plot possono essere registrate nel tempo più colture è sempre obbligatorio indicare in fase di registrazione di una nuova coltura la sua data di inizio

#### Dati locali vs Dati centrali

IF è progettato per richiedere il minor numero di dati possibile all'utente facendogli risparmiare tempo, pertanto aquisisce in automatico le informazioni meteo disponibili nella zona in cui ricade un plot e, se disponibili, i dati di profondità di falda provenienti dalla rete freatimetrica. L'utente può però scegliere di fornire al sistema i propri dati di pluviometria (per l'evapotraspirazione si utilizza sempre il dato della rete) o di falda soprattutto se quest'ultimo non è disponibile a livello centrale. Per comunicare questi dati è necessario creare uno o più pluviometri/freatimetri locali e quindi associarli ai plot.

#### Consorzi di Bonifica

IF è realizzato e gestito dai Consorzi di Bonifica (CB) ed integra informazioni sulla reale disponibilità idrica del distretto irriguo su cui ricade un certo PLOT. Queste informazioni sono utili nel caso di disponibilità idrica limitata e/o turnata.

Un utente può localizzare i propri PLOT in tutte le aree in cui il servizio risulta attivo quindi anche in CB diversi, ciascuno dei quali fornirà assistenza sui PLOT che ricadono nel proprio comprensorio.

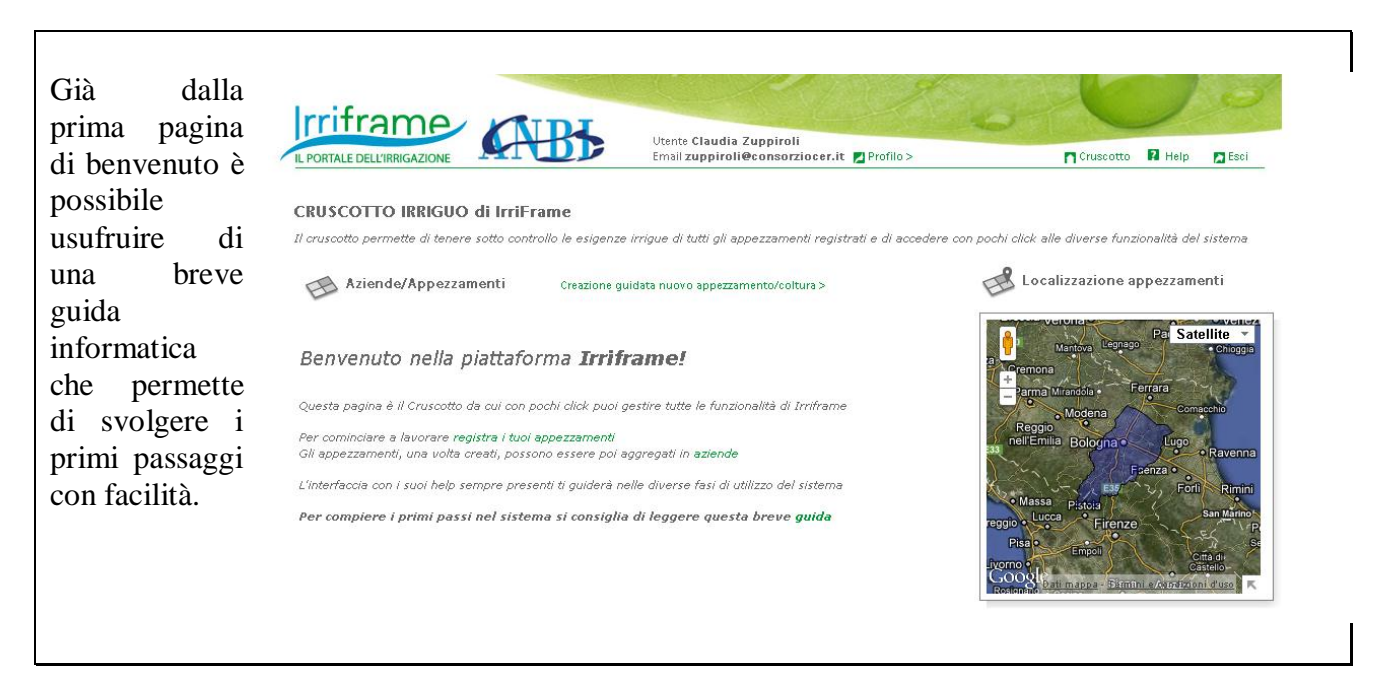

# Istruzioni per la gestione ordinaria del servizio

IL PORTALE DELL'IRRIGAZIONE

## **RICORDARE SEMPRE:**

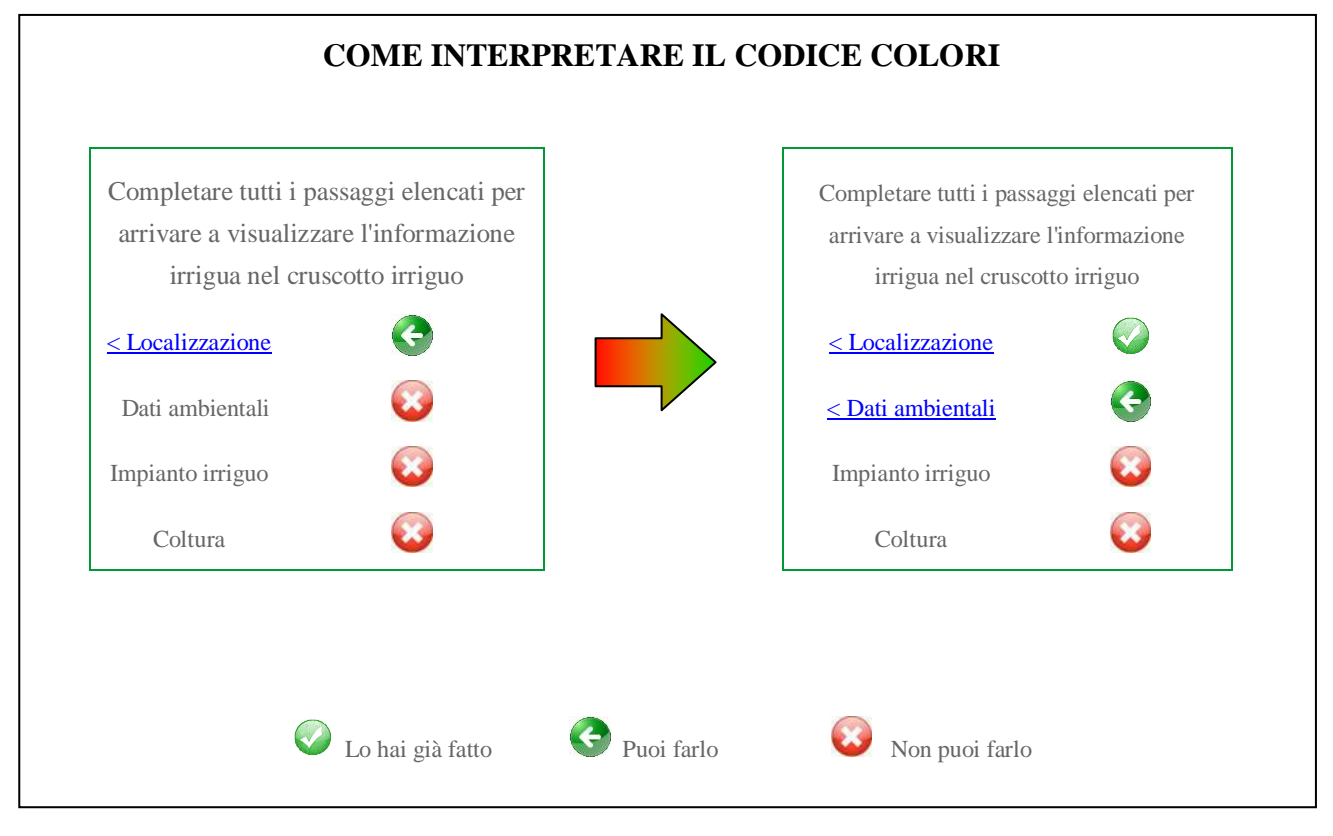

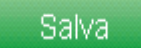

Ricorda di salvare ogni volta che compili una videata o attui una modifica

#### Ogni volta che si inseriscono nuove informazioni o si compiono modifiche, per vederle nel cruscotto irriguo, è NECESSARIO premere RICALCOLA BILANCIO/AGGIORNA DATI

| lz. Agr. Bau >                 |         |                         |                                 |                           |                                       |             |               | Parch        |
|--------------------------------|---------|-------------------------|---------------------------------|---------------------------|---------------------------------------|-------------|---------------|--------------|
| Clicca sul link<br>per il menù | Descri  | consumo<br>oggi<br>(mm) | data<br>prevista<br>irrigazione | volume<br>irriguo<br>(mm) | durata<br>irrigazione<br>(ore:minuti) |             |               | Ospe<br>Bell |
| 1 ALBICOCCO                    | Cortile | 4,36                    | Oggi                            | 16,2                      | 2:02                                  | Dettaglio > | Ho irrigato > | TE           |
|                                |         |                         |                                 |                           |                                       |             |               |              |

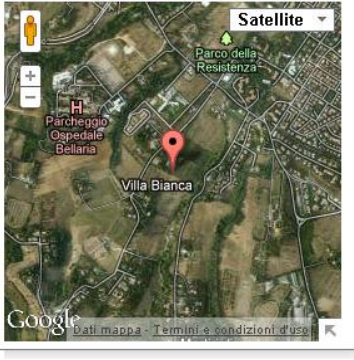

Il link RICALCOLA BILANCIO/AGGIORNA DATI è presente solo quando si ritorna al cruscotto

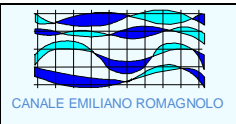

#### Creazione di un nuovo appezzamento

Per creare il **primo** appezzamento è possibile utilizzare il link "**registra i tuoi appezzamenti**" contenuto nella pagina di benvenuto.

Per creare , invece, un **nuovo** appezzamento, è possibile utilizzare il link "**Nuovo appezzamento**" contenuto nel riquadro "GETIONE RISORSE" del cruscotto.

Compare, in entrambi i casi, una pagina dove è possibile inserire tutti i dati necessari all'identificazione dell'appezzamento.

| reazione di nuovo appezzamento Descrizione Descrizione | <torna al="" cruscotto="" irriguo<br="">Per creare un appezzamento è necessario inserire una breve<br/>descrizione testuale in modo da poterio riconoscere. Ad<br/>esempio "Campo grande". Il sistema gli assegnerà pol<br/>automaticamente un numero progressivo univoco.</torna> | ATTENZIONE: Il<br>campo descrizione, una<br>volta compilato, <b>NON</b><br>è più modificabile. |
|----------------------------------------------------------------------------------------------------|----------------------------------------------------------------------------------------------------|------------------------------------------------------------------------------------------------|
|----------------------------------------------------------------------------------------------------|----------------------------------------------------------------------------------------------------|------------------------------------------------------------------------------------------------|

Nel campo "**Descrizione**" è utile identificare l'appezzamento con nomi comuni che individuano abitualmente l'area e la coltura.

Sempre nel campo descrizione, inoltre, dopo la denominazione dell'appezzamento, è POSSIBILE inserire i riferimenti catastali dell'appezzamento medesimo, riportanti il codice comune, la sezione, il foglio e l'elenco delle particelle relative, per migliorarne ulteriormente il riconoscimento.

E' OPPORTUNO compilare i campi contenuti nel riquadro dei dati catastali.

Una volta salvati i dati si accede ad una nuova pagina nella quale è possibile iniziare ad inserire i dati specifici del singolo appezzamento.

| PORTALE DELL'IRRIGAZIONE                                                                           |                                      | Email zuppiroli@consorziocer.it Profilo> | Cruscott                                                                                                    | n 🛛 Help | Esc |
|----------------------------------------------------------------------------------------------------|--------------------------------------|------------------------------------------|----------------------------------------------------------------------------------------------------|----------|-----|
| Appezzamento 1 – Cortile > I<br>Appezzamento numero<br>Descrizione<br>Superficie in m <sup>2</sup> | DESCRIZIONE<br>1<br>Cortile<br>10000 |                                          | Completare tutti i passaggi<br>elencati per arrivare a visualizzare<br>l'informazione irrigua nel<br>cruscotto irriguo<br>< Localizzazione<br>Dati ambientali<br>Impianto irriguo |          |     |
| Dati amministrativi<br>Comune<br>Sezione                                                           |                                      |                                          | Coltura 🔯                                                                                                    |          |     |
| Foglio<br>Particella (Mappale)                                                                     |                                      |                                          |                                                                                                    |          |     |

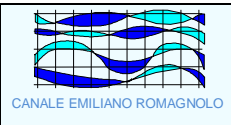

#### Localizzazione

La localizzazione o geolocalizzazione, è indispensabile per collocare l'appezzamento nella sua reale posizione, ma soprattutto per permettere l'attribuzione automatica dei parametri specifici propri dell'appezzamento stesso.

IF è un servizio Web GIS Based e pertanto questa fase è fondamentale per l'attribuzione del consiglio irriguo. L'operazione è resa semplice dall'implementazione delle funzionalità di Google Earth ed è quindi possibile visualizzare l'appezamento da localizzare così come se lo si sorvolasse con un piccolo elicottero, con una precisione tale da riconoscere capezzagne, trattori e singole colture.

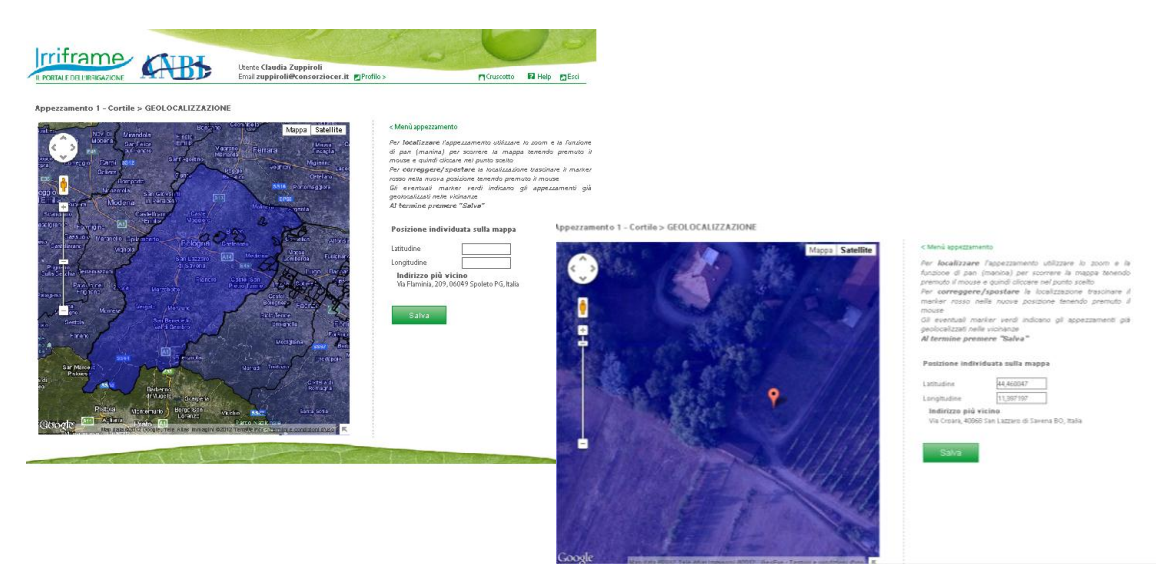

Seguendo le istruzioni scritte a lato della mappa è possibile individuare l'appezzamento che verrà indicato tramite un segnalino colorato. Simultaneamente verranno compilati in modo automatico i campi relativi alle coordinate.

ATTENZIONE: è possibile spostare il segnalino, quante volte lo si desidera, fino a che non si prema il tasto "**Salva**". Uno volta premuto questo tasto NON SARA' PIU' POSSIBILE SPOSTARE IL SEGNALINO ROSSO.

Quando si reputa che la geolocalizzazione sia corretta è possibile salvare la posizione dell'appezzamento e così procedere nell'immissione di altre informazioni.

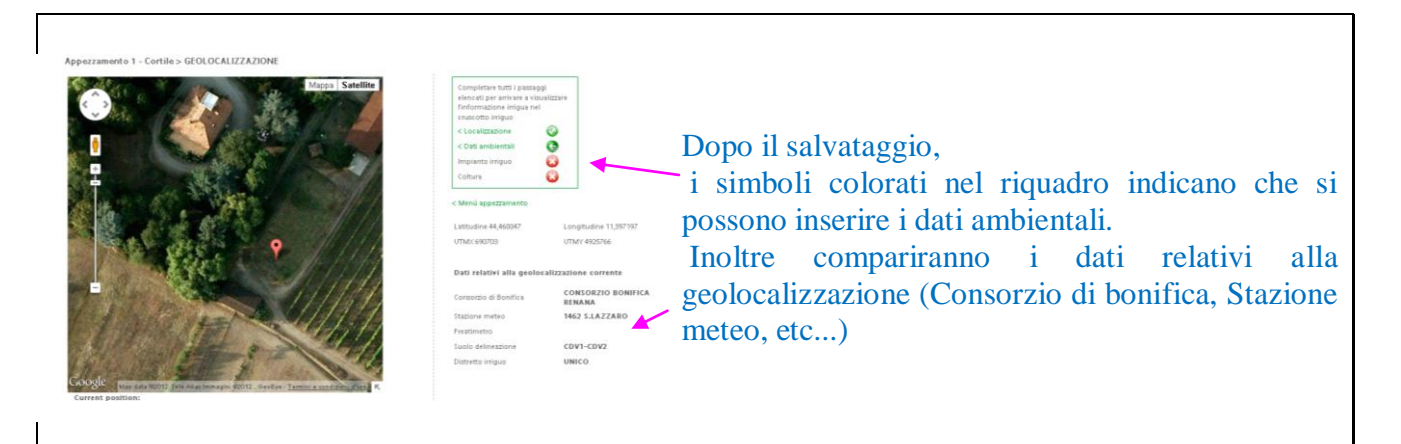

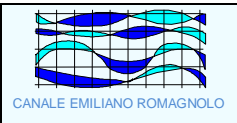

#### Dati ambientali

I dati ambientali si riferiscono all'appezzamento e pertanto è importante che siano i più precisi possibile. Pertanto se si possiedono dati relativi all'appezzamento rilevati analiticamente (es. Analisi del terreno) è opportuno recuperarli prima della compilazione degli spazi relativi.

Sulla base delle informazioni di localizzazione, il sistema attribuisce la stazione meteo/freatimetro più vicini all'appezzamento (sezione 1). È inoltre possibile (non obbligatorio) associare all'appezzamento un pluviometro/freatimetro aziendali (sezione 2), appositamente creati, come da istruzioni riportate al margine destro della pagina web.

ATTENZIONE: nel caso si scelga tale opzione, è necessario però proseguire con i rilievi pluviometrici aziendali per tutta la stagione irrigua.

| Appezzamento 1 - Cortile > CONTESTO AMBIENTALE                                                                                                    |                                                                                                    |                                                                |                                                               |                                      |
|----------------------------------------------------------------------------------------------------|----------------------------------------------------------------------------------------------------|----------------------------------------------------------------|---------------------------------------------------------------|--------------------------------------|
|                                                                                                    | < Menù appezzamento                                                                                               |                                                                |                                                               |                                      |
| <ol> <li>vati assegnati dalla posizione geografica dell'appezzamento Per modificare queste informazioni è necessario modificare la geolocalizzazione dell'appezzamento</li> </ol> | Le informazioni presenti in questa pagina s                                                                       | iono relative                                                  |                                                               |                                      |
| Stazione meteo 1462 S.LAZZARO                                                                                                    | all'appezzamento e verranno utilizzate per tutte .<br>nel tempo verranno create su di esso                        | le colture che                                                 |                                                               |                                      |
| Freatimetro Non specificato                                                                                                    | Sezione 1.                                                                                                    |                                                                |                                                               |                                      |
| Delineazione della carta suoli 434                                                                                                    | Queste informazioni non sono modificabili da que<br>quanto vengono automaticamente reperite                       | sta pagina in<br>in Tase di                                    |                                                               |                                      |
| 2. Stazioni locali                                                                                                    | georeferenziazione per modificarle è pertant<br>cambiare la <b>Geolocalizzazione</b>                              | o necessario                                                   |                                                               |                                      |
| Pluviometro aziendale Non specificato 💌                                                                                                    | Sezione 2.<br>El apprilite (app. obblicatorio) apprilite all'appe                                                 | Namento III                                                    |                                                               |                                      |
| Freatimetro aziendale Non specificato                                                                                                    | pluviometro e un freatimetro, in questo modo                                                                      | i dati relativi                                                |                                                               |                                      |
| 3. Suolo                                                                                                    | appezzamento.                                                                                                    | w 496360                                                       |                                                               |                                      |
| Pandana 9/                                                                                                    | se non si e gia creato un pluviometro azeno<br>necessario andare alla Lista pluviometri e crearre u               | raxe e prima<br>irro.                                          |                                                               |                                      |
| UTS presenti nella dell'neazione CA'DEL VENTO franca arg                                                                                                    | Se non si è già creato un freatimetro azieno<br>necessario andare alla Lista freatimetri e crearne ui             | lale è prima<br>ro                                             |                                                               |                                      |
| 3 1 Spassore superiore terrepo                                                                                                    | Sezione 3.                                                                                                    |                                                                |                                                               |                                      |
|                                                                                                    | Le mormazon J. Letable allo stato superiore di<br>obbligatorie per operare il calcolo. Lo strato inf<br>Compatium | cerreno sono                                                   |                                                               |                                      |
| Tipo terreno spessore superiore da granulometria                                                                                                    | Per inserire queste informazioni di sono 3 m-                                                                     | Appezzamento 1 - Cortile > CONT                                | ESTO AMBIENTALE                                               |                                      |
| % Sabbia spessore superiore 34                                                                                                    | alternative:                                                                                                    |                                                                |                                                               | Completare tutti i passaggi elencati |
| % Argilla spessore superiore 32                                                                                                    | <ul> <li>scegnere una UTS [Linita Tassonomica<br/>relativo menú a tendina, se é vuoto s</li> </ul>                | Dati assegnati dalla posizione geog                            | prafica dell'appezzamento                                     | per arrivare a visualizzare          |
| % Scheletro spessore superiore 2                                                                                                    | punto di geolocalizzazione dell'appezzi<br>disponibile una carta dei suoli                                        | Stazione meteo                                                 | 1462 S.LAZZARO                                                | irriguo                              |
| 3.2 Spessore inferiore terreno                                                                                                    | ■ Soegliere un Tipo terreno standard e k                                                                          | Freatimetro                                                    | 474                                                           | < Localizzazione 😜                   |
| Spessore inferiore terreno (m)                                                                                                    | verrà assegnata automaticamente                                                                                   | or the reaction of the order of the subset                     | 7.47                                                          | < Impianto irriguo                   |
| Tipo terreno spessore inferiore da granulometria                                                                                                    | Inserire direttamente spessore, sabbia e a                                                                        | Pluviometro aziendale                                          |                                                               | Coltura 😳                            |
| % Sabbia spessore inferiore                                                                                                    |                                                                                                    | Freatimetro aziendale                                          |                                                               | < Menù appezzamento                  |
| % Argina spessore inferiore                                                                                                    |                                                                                                    | Pendenza                                                       | 2%                                                            |                                      |
|                                                                                                    |                                                                                                    |                                                                |                                                               |                                      |
| Salva                                                                                                    |                                                                                                    | UTS (Unità topografica di suolo)                               | CDV1 CA' DEL VENTO franca argillosa limosa, 1-<br>5% pendente |                                      |
| <b>ΛΤΤΕΝΙΖΙΟΝΕ</b>                                                                                                    |                                                                                                    | Spessore superiore terreno (m)                                 | 1,4                                                           |                                      |
| ATTENZIONE                                                                                                    |                                                                                                    | Tipo terreno spessore superiore<br>% Sabbia spessore superiore | 12%                                                           |                                      |
| Per poter inserire i propri dati relat                                                                                                    | tivi al terreno è                                                                                                 | % Argilla spessore superiore                                   | 38%                                                           |                                      |
| r er poter moerne i propri duti feld                                                                                                    |                                                                                                    | % Scheletro spessore superiore                                 | 0%                                                            |                                      |
| necessario lasciare nel menù a ten                                                                                                    | idina del punto                                                                                                   | Spessore inferiore terreno (m)                                 |                                                               |                                      |
| 2 Suele le digiture "Segui de LI                                                                                                    | rs" altrimonti                                                                                                    | Tipo terreno spessore inferiore                                |                                                               |                                      |
| s.suolo la dicitula scegli da U                                                                                                    | is, aurmenti                                                                                                    | % Sabbia spessore inferiore                                    | 8                                                             |                                      |
| non verranno salvati i dati                                                                                                    | immessi nur                                                                                                    | % Argina spessore interiore<br>% Scheletro spessore inferiore  | 70                                                            |                                      |
| non vertanno survati i dati                                                                                                    | minessi, pui                                                                                                    |                                                                | and the second second second second                           | 1                                    |
| risultando immissibili.                                                                                                    | _                                                                                                    |                                                                | a property of the                                             |                                      |
|                                                                                                    |                                                                                                    |                                                                |                                                               |                                      |
|                                                                                                    |                                                                                                    |                                                                |                                                               |                                      |

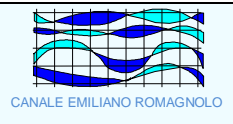

#### Impianto irriguo

Come per i dati del terreno, a maggior ragione per quanto riguarda le caratteristiche dell'impianto irriguo, è meglio affidarsi alle specifiche tecniche fornite dal produttore o dall'installatore dell'impianto stesso.

Se necessario, è reso disponibile anche il servizio Tecnirri (<u>http://cloud.consorziocer.it/tecnirrinet/</u>), che tra le sue molteplici funzionalità, fornisce anche alcuni dati relativi alla pluviometria oraria. Il servizio Tecnirri è completamente gratuito.

| Appezzamento 1 - | Cortile >   | IMPIANTO | IRRIGAZIONE  |
|------------------|-------------|----------|--------------|
| Apportunioneo 1  | o or ciro a |          | Intrancional |

| Tipo impianto irrigazione        | - Seleziona -                                                                           | < Menù appezzamento                                                                                     |
|----------------------------------|-----------------------------------------------------------------------------------------|----------------------------------------------------------------------------------------------------|
| Distanza erogatori sulla fila m  |                                                                                         | Le informazioni presenti in questa pagina sono relative                                                 |
| Distanza erogatori tra le fila m |                                                                                         | all'appezzamento e verranno utilizzate per tutte le colture<br>che nel tempo verranno create su di esso |
| Portata singolo gocciolatore I/h |                                                                                         | I dati dell'impianto di irrigazione sono necessari per                                                  |
| Pluviometria impianto mm/h       |                                                                                         | errettuare il calcolo del bilancio idrico con i parametri<br>corretti,                                  |
|                                  | Per calcolare la pluviometria oraria del proprio impianto vai al<br>Servizio Tecnirri > | Usare il carattere virgola (,) per i decimali                                                           |
| Salva                            |                                                                                         | Per informazioni sulla pluviometria oraria del proprio<br>impianto vai al Servizio Tecnirri             |
|                                  |                                                                                         |                                                                                                    |
|                                  |                                                                                         |                                                                                                    |
|                                  |                                                                                         |                                                                                                    |

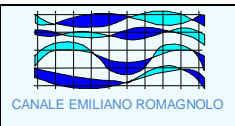

#### Coltura

Per completare la creazione dell'appezzamento è necessario identificare la coltura e attribuirle le caratteristiche specifiche proprie, scegliendole dai menù a tendina e, ove non ci fossero, scrivendole.

|                                                                                                    | Utente <b>Gioele Chiari</b><br>Email <b>chiari@consorziocer.it</b> ZProfilo> | Cruscotto R Help Esci                                                                                                    | è fondamentale compilar<br>ANNUALMENTE le date d                                                                                                    |
|----------------------------------------------------------------------------------------------------|------------------------------------------------------------------------------|----------------------------------------------------------------------------------------------------|----------------------------------------------------------------------------------------------------|
| Appezzamento 141 141 > NUOVA COLTURA Tipo di coltura Cicio Descrizione Descrizione Data inizio cicio Pata inizio cicio Pata inizio cicio cicio Pata inizio cicio Pata inizio cicio Pata inizio | ¥                                                                            | < Menù appezzamento<br>La creazione di una nuova coltura significa che sullo stesso<br>appezzamento viene coltivita una coltura diversa de quella<br>attuale. Una volta creata la nuova colture questa sostituisco<br>la precedente che viene storicizzata. Non é quindi più<br>disponibile per il calcolo del consiglio ma solo per<br>visualizzare e/o stampare le operazioni effettuate | inizio ciclo e di raccolta, pe<br>permettere al programma di<br>iniziare l'acquisizione de<br>dati e il calcolo dal moment<br>giusto. La data di inizio dev<br>essere reale e fa riferiment<br>ad una precisa fas<br>fenologica, specificata pe<br>ogni coltura in mod<br>automatico dal programma<br>La data di raccolta invece |

Le colture possono essere annuali o poliennali.

Nel caso di colture poliennali (es. frutteti, vigneti, etc...) ogni anno è necessario solo aggiornare le date. Nel caso, invece, di colture annuali, ogni anno è necessario specificare la coltura in campo nell'anno corrente. Per farlo in modo veloce è sufficiente entrare nel menù dell'appezzamento e scegliere "Crea una nuova coltura", quindi compilare i dati richiesti dalla pagina che si aprirà.

|          | Coltura                     |                                                                                                    |                                                                                                    |                                                                                |                                                                                                    |                                                 |
|----------|-----------------------------|----------------------------------------------------------------------------------------------------|----------------------------------------------------------------------------------------------------|--------------------------------------------------------------------------------|----------------------------------------------------------------------------------------------------|-------------------------------------------------|
| $\wedge$ | Crea una nuova coltura >    | Creare sull'appezzamento una nuova<br>coltura oppure sostituire la coltura attiva<br>attuale con una nuova coltura. Possibile il<br>cambio di specie                                                        | *<br>* 🚱                                                                                                    |                                                                                |                                                                                                    |                                                 |
|          | Modifica coltura corrente > | Modificare le caratteristiche della coltura<br>attiva ad esclusione della specie                                                                                                    | <sup>2</sup>                                                                                                 |                                                                                |                                                                                                    |                                                 |
|          | Storico colture e STAMPA >  | Successione temporale delle colture<br>nell'appezzamento. Ogni volta che su di<br>un appezzamento viene creata una nuova<br>coltura quella precedente ed i relativi dati<br>dei registri vengono archiviate |                                                                                                    |                                                                                |                                                                                                    | S                                               |
|          |                             | TRACTL                                                                                                    | ANBI                                                                                                    | Utente <b>Gioele Chiari</b><br>Email <b>chiari@consorziocer.it 🛛</b> Profilo > | Cruscotto 🛛 Help                                                                                                    | Esci                                            |
|          |                             | Fipo di coltura<br>Ciclo<br>Descrizione<br>Descrizione<br>Data inizio ciclo<br>Fase<br><b>semina/trapianto</b><br>Data di raccolta<br>Coltura creata il                                                     | > 141 - Immagine geolocalizza<br>BIETOLA DA SEME<br>Unico S<br>Bietola da seme per manuale<br>09/02/2012<br> | azione > MODIFICA COLTURA CORRENT                                              | TE<br>< Menù appezzamento<br>La modifica della coltura in corso può riguardare si<br>dati escluso il Tipo coltura. Per cambiare il Tipo<br>soctura". La nuova coltura andrà a sostituri si<br>esistente che verrà salvata nello storico | ila alcuni<br>soltura è<br>1 "Nuova<br>a quella |

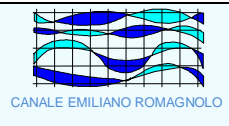

#### **CRUSCOTTO IRRIGUO di IrriFrame**

Il cruscotto permette di tenere sotto controllo le esigenze irrigue di tutti gli appezzamenti registrati e di accedere con pochi click alle diverse funzionalità del sistema

| Aziende/A                      | phessaure | 31CI                    | Creazione guida                 | ata nuovo a               | ppezzamento/(                         | coltura >   |               |
|--------------------------------|-----------|-------------------------|---------------------------------|---------------------------|---------------------------------------|-------------|---------------|
| CONSOR                         | ZIO BON   | IFICA REN               | ANA Assis                       | itenza >                  |                                       |             |               |
| Clicca sul link<br>per il menù | Descri    | consumo<br>oggi<br>(mm) | data<br>prevista<br>irrigazione | volume<br>irriguo<br>(mm) | durata<br>irrigazione<br>(ore:minuti) |             |               |
| 1 ALBICOCCO                    | Cortile   | 4,36                    | Oggi                            | 16,2                      | 2:02                                  | Dettaglio > | Ho irrigato > |

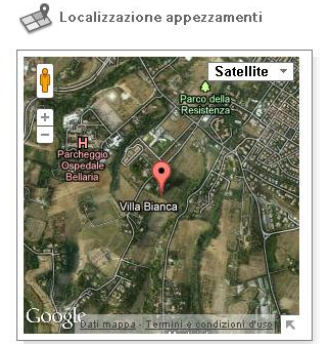

La creazione dell'appezzamento è conclusa e lo si può ritrovare ritornando al cruscotto irriguo. E' NECESSARIO procedere all'assegnazione dell'appezzamento ad un azienda. Di seguito le indicazioni.

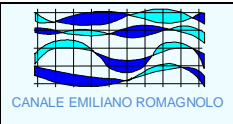

#### Inserimento del turno irriguo

Qualora nella pagina generale del "Cruscotto" comparisse, nella sezione del consiglio irriguo relativo all'appezzamento, il messaggio "Non ci sono turni disponibili", come evidenziato in blu nell'immagine seguente, è allora necessario accedere nuovamente al menù dell'appezzamento dal link qui evidenziato in rosso e compilare la sezione relativa ai turni.

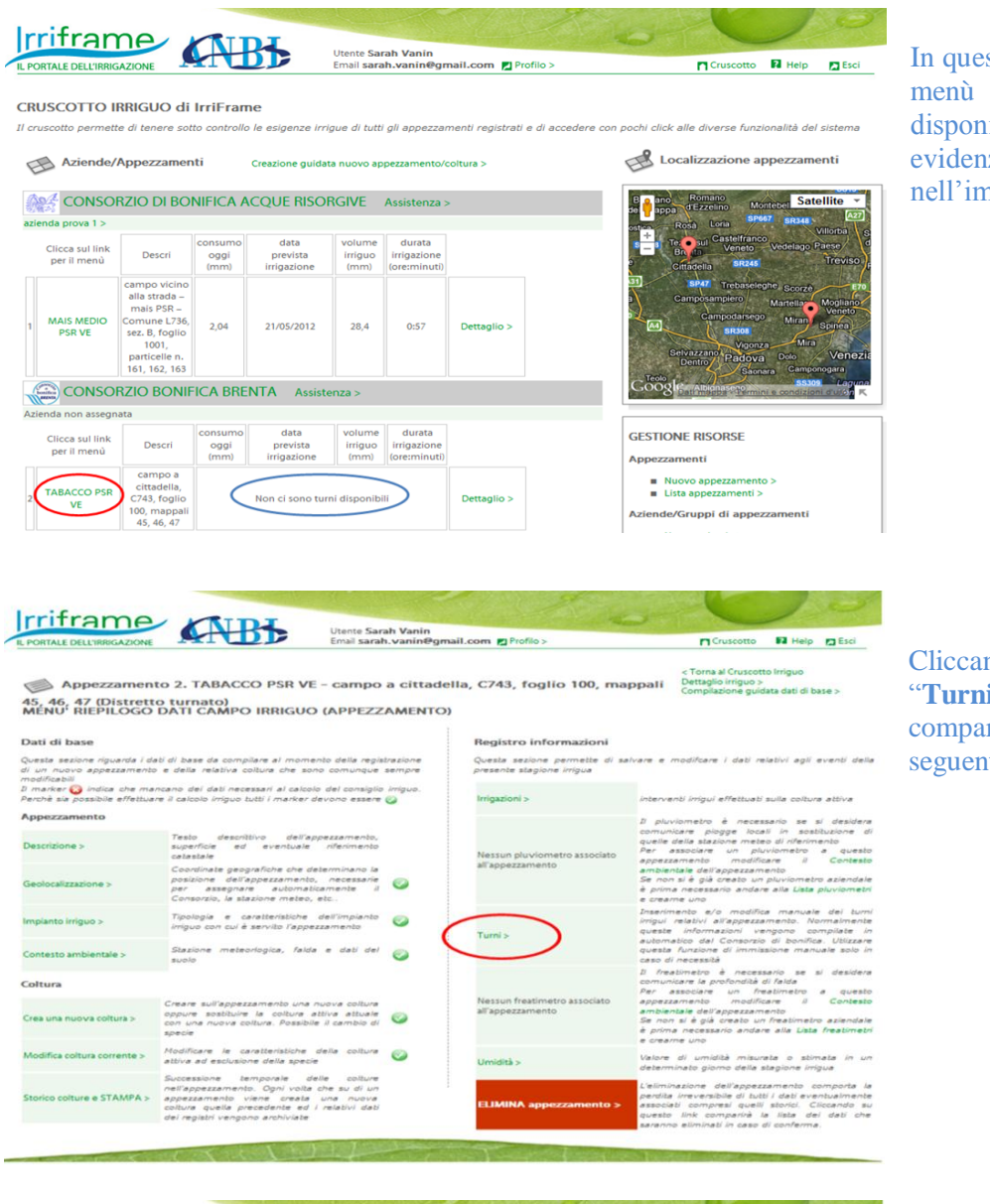

In questa situazione, infatti, nel menù appezzamento è disponibile la sezione "**Turni**" evidenziata in rosso nell'immagine seguente.

Cliccando sulla sezione "**Turni**", qui evidenziata, comparirà la schermata seguente.

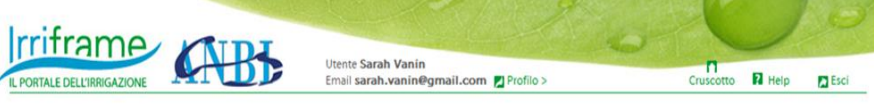

< Menú appezzamento

Nuovo turno

estremi catastali. Carica >

anuale di un turno irriguo

Nel caso di turni specifici per una determinata particella catastale è possibile caricare i turni del proprio appezzamento (che deve corrispondere ad una sola particella catastale) inserendone gli Usando il link "Nuovo Turno", evidenziato in rosso in questa immagine, si accede alla pagina seguente.

Appezzamento 2 - campo a cittadella, C743, foglio 100, mappali 45, 46, 47 > TURNI IRRIGUI

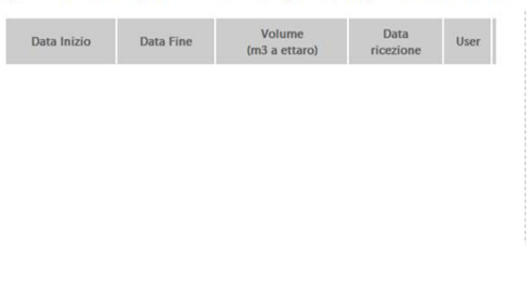

|                                                                                                    | Istruzioni per la gest                                        | tione ordinaria del sei     | vizio                                    |                                 | Versione 1                                     | .0                                  |
|----------------------------------------------------------------------------------------------------|---------------------------------------------------------------|-----------------------------|------------------------------------------|---------------------------------|------------------------------------------------|-------------------------------------|
| CANALE EMILIANO ROMAGNOLO                                                                                                    | IL PORT.                                                      | ALE DELL'IRRIGAZIONE        |                                          | Rev.<br>0                       | data<br>07/03/2012                             | Pag.<br>13 di<br>24                 |
|                                                                                                    | Utente Sarah Vanin<br>Email sarah.vanin@gmail.com Z Profilo > | Cruscotto R Heip Esci       | Compar<br>scherma<br>possibil<br>dei pro | irà<br>ita n<br>e seg<br>opri 1 | quindi<br>nella qua<br>gnalare le<br>turni, sa | questa<br>ale è<br>e date<br>lvando |
| Appezzamento 2 - campo a cittadella,<br>Data Inizio Turno 15/0<br>Data Fine Turno 15/0<br>Volume disponibile nel turno (m3 a ettaro)<br>Salva | C743, foglio 100, mappali 45, 46, 47 > TURNI IRRIGU           | /I > NUOVO<br>< Lista Turni | l'inform<br>obbligat<br>volume           | azion<br>orio<br>dispo          | e. NB:<br>inserir<br>nibile.                   | non è<br>e il                       |
|                                                                                                    |                                                               |                             |                                          |                                 |                                                |                                     |

Per inserire altri turni irrigui è sufficiente ripetere l'operazione.

#### Modificazione di un appezzamento

Dal "Menù riepilogo dati campo irriguo (Appezzamento)", si può modificare un appezzamento nei dati ad esso attribuiti.

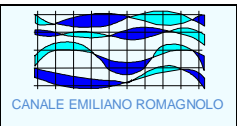

#### Eliminazione di un appezzamento

Quando un appezzamento non è più utilizzabile o non sarà mai più utile al calcolo del bilancio idrico e quindi risulta superfluo mantenerlo inutilizzato per sempre sul proprio cruscotto irriguo e tra le proprie informazioni, è consigliabile eliminare l'appezzamento. Farlo è facile e veloce: bastano 3 semplici passaggi!

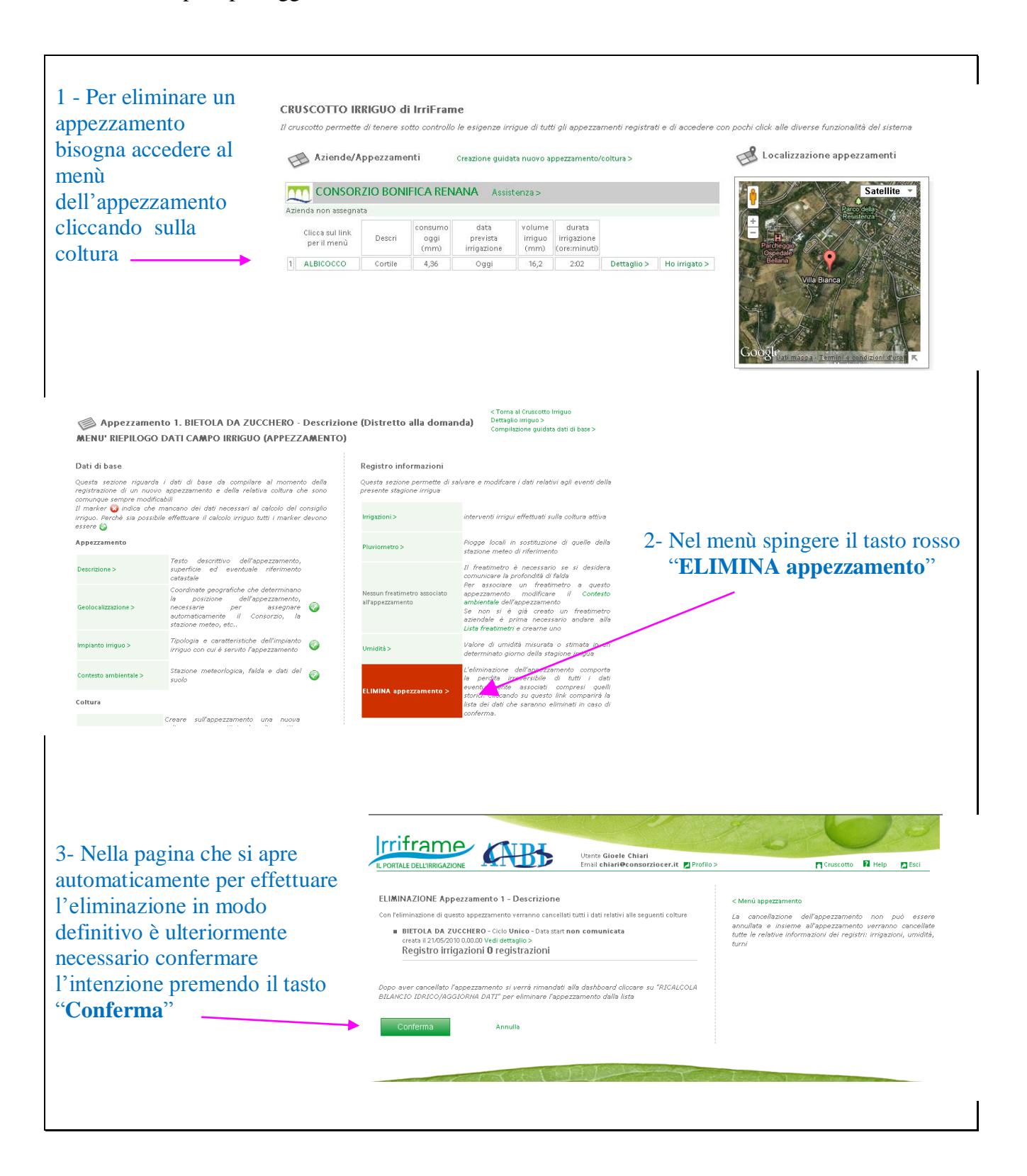

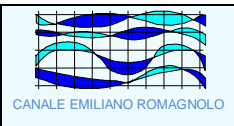

Salva

#### Creazione di una nuova azienda

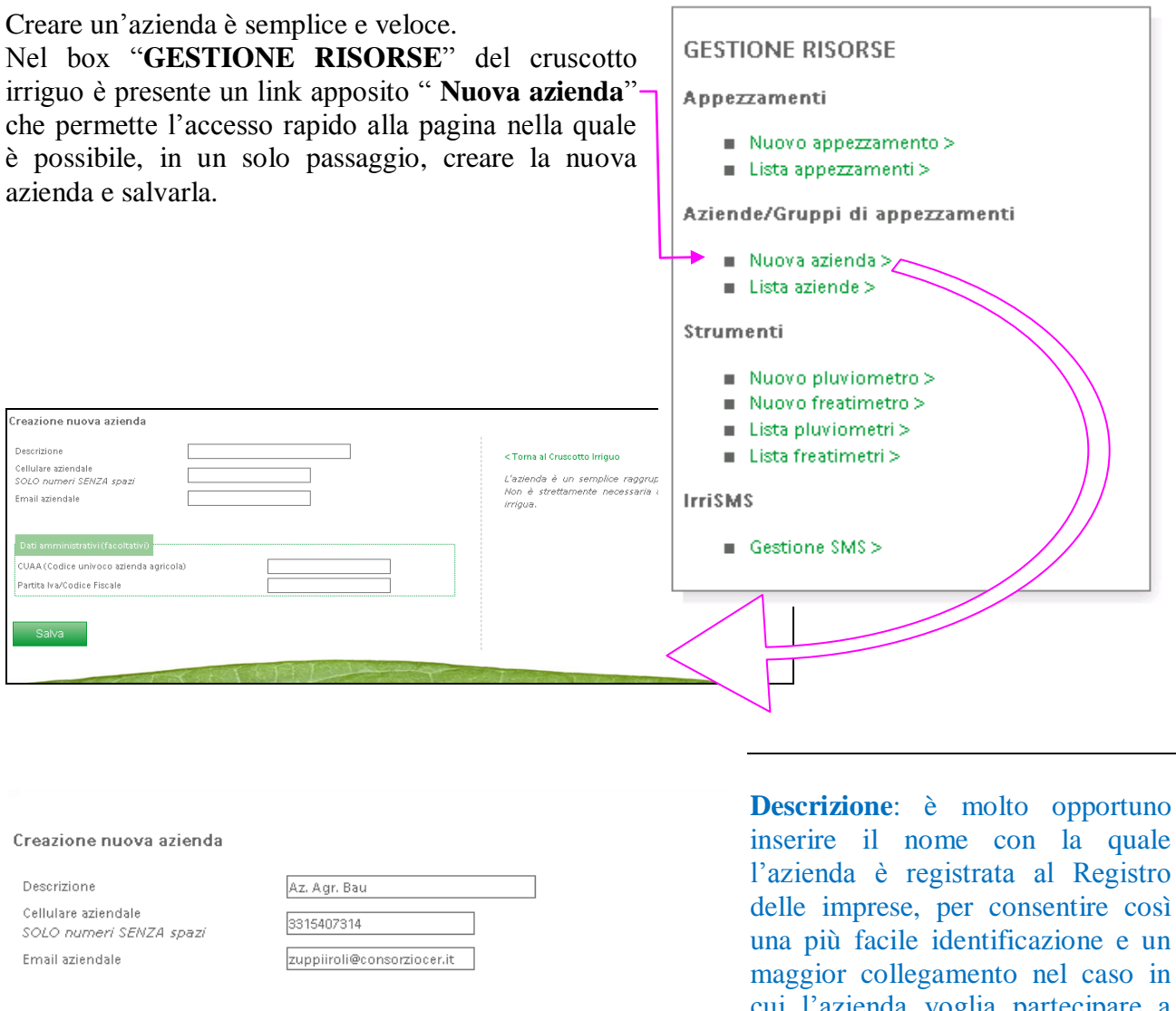

| CUAA (Codice univoco azienda agricola) | 12345678    |
|----------------------------------------|-------------|
| Partita Iva/Codice Fiscale             | 00123456789 |
| <b>.</b>                               |             |

inserire il nome con la quale l'azienda è registrata al Registro delle imprese, per consentire così una più facile identificazione e un maggior collegamento nel caso in cui l'azienda voglia partecipare a particolari vantaggi amministrativi cogliere opportunità 0 di finanziamento.

Cellulare aziendale: è necessario inserire il numero corretto della persona che gestisce l'irrigazione. Il

numero di telefonia mobile è NECESSARIO se si desidera usufruire del servizio SMS che permette la ricezione del consiglio direttamente sul proprio apparecchio cellulare.

Email aziendale: inserire un indirizzo di posta elettronica corretto ed usato con continuità. Sarà usato per le comunicazioni da parte dei consorzi.

Dati amministrativi: pur essendo facoltativi, rivestono una notevole importanza soprattutto per coloro che partecipano all'attribuzione di fondi o finanziamenti e anche per coloro i quali tendono ad una burocrazia più veloce tramite la possibilità di interconnessione dei database.

|                           | Istruzioni per la gestione ordinaria del servizio |      | .0                 |               |
|---------------------------|---------------------------------------------------|------|--------------------|---------------|
|                           | rriframe                                          | Rev. | data<br>07/03/2012 | Pag.<br>16 di |
| CANALE EMILIANO ROMAGNOLO | IL PORTALE DELL'IRRIGAZIONE                       | Ŭ    | 01/05/2012         | 24            |

L'azienda è un semplice raggruppamento di appezzamenti. Non è strettamente necessaria al calcolo dell'informazione irrigua.

Finchè ad una azienda non viene attribuito almeno un appezzamento, questa non compare nel cruscotto, ma solamente nella "Lista aziende".

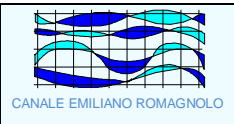

#### Eliminazione di un'azienda

Quando un'azienda non è più utilizzabile o non sarà mai più utile alla gestione degli appezzamenti e quindi risulta superfluo mantenerla inutilizzata per sempre sul proprio cruscotto irriguo e/o tra le proprie informazioni, è consigliabile eliminare l'azienda.

Farlo è facile e veloce: bastano 3 semplici passaggi!

| <complex-block>         Image: Control California California Californi Californi Californi California California California California</complex-block>                                                                                                    | Aziende/Appez                                      | , Aziende/Appezzamenti Creazione guidata nuovo appezzamento/coltura > |                                    |                              | E Localizzazione appezza                |                                                         | "GESTIONE RISORSE"                                                                                         |                         |                                                                                                    |  |  |
|----------------------------------------------------------------------------------------------------|----------------------------------------------------|-----------------------------------------------------------------------|------------------------------------|------------------------------|-----------------------------------------|---------------------------------------------------------|----------------------------------------------------------------------------------------------------|-------------------------|----------------------------------------------------------------------------------------------------|--|--|
|                                                                                                    |                                                    | <b>BONIFICA RI</b>                                                    | ENANA Assi                         | stenza >                     |                                         |                                                         | Vi 🦂 Legnago                                                                                               | Satellite -             | cruscotto irriguo e premere il                                                                                                    |  |  |
| <b>Interview Barrier And Geo Parameter And Geo Parameter And Geo </b>                                                                                                    | Az. Agr. Bau ><br>Clicca sul link<br>per il menù D | escri oggi<br>(mm)                                                    | o data<br>prevista<br>irrigazione  | volume<br>irriguo<br>(mm)    | durata<br>irrigazione<br>(ore:minuti)   |                                                         | andola Ferrara                                                                                             | Adna<br>Porto<br>Mesola | "Lista aziende" che perm                                                                                                    |  |  |
| Image: Image:                                                                                                    |                                                    | ortile 1,33                                                           | Oggi                               | 16,2<br>Assistenz            | 2:02                                    | Dettaglio > Ho irrigato >                               | odena                                                                                                    | Comacchic               | l'accesso rapido alla pagina i                                                                                                    |  |  |
| <complex-block>         Image: Image: Image</complex-block>                                                                                                    | Azienda non assegnata                              | Di Boltini (Cr                                                        | (ADIGET O                          | Assistenzi                   |                                         |                                                         |                                                                                                    | Ldod<br>Spina           | quale è possibile, elimi                                                                                                    |  |  |
| <complex-block>         Improve more spectra deal la developer and integration of the spectra deal definition of the spectra deal definition of the spectra deal deal deal deal deal deal deal dea</complex-block>                                                                                                    | Clicca sul link D<br>per il menù                   | lescri oggi<br>(mm)                                                   | o data<br>prevista<br>irrigazione  | volume<br>irriguo<br>(mm)    | durata<br>irrigazione<br>(ore:minuti)   |                                                         | E35 E45                                                                                                    | 190 Ravenna             | l'azienda.                                                                                                    |  |  |
| <complex-block><b>EXAMPLE VIEW DETAULTS EXAMPLE VIEW DETAULTS EXAMPLE VIEW DETAULTS EXAMPLE VIEW DETAULTS EXAMPLE VIEW DETAULTS EXAMPLE VIEW DETAULTS EXAMPLE VIEW DETAULTS EXAMPLE VIEW DETAULTS EXAMPLE VIEW DETAULTS EXAMPLE VIEW DETAULTS EXAMPLE VIEW DETAULTS EXAMPLE VIEW DETAULTS</b> <td></td><td>orto 0,09</td><td>Oggi</td><td>43,4</td><td></td><td>Dettaglio &gt; Ho irrigato &gt;</td><td>Google and mappa - Termini &amp; Coo</td><td>iatzioni d'uso</td><td></td></complex-block>                                                                                                    |                                                    | orto 0,09                                                             | Oggi                               | 43,4                         |                                         | Dettaglio > Ho irrigato >                               | Google and mappa - Termini & Coo                                                                           | iatzioni d'uso          |                                                                                                    |  |  |
| <image/> <form>       Image: Image: Image</form>                                                                                                    | Azienda non assegnata                              | John Harto                                                            |                                    |                              |                                         |                                                         | GESTIONE RISORSE                                                                                           |                         |                                                                                                    |  |  |
| <complex-block>I notative i presente i manuar i ver          I manuar i presente i constructione in the state is presented in the state is presented in the state in the state is presented in the state is presented in the state is presented in the state is presented in the state is presented in the state in the state is presented in the state is presented in the state is presented in the sta</complex-block>                                                                                                    | Clicca sul link Der il menù                        | Descri oggi<br>(mm)                                                   | no data<br>prevista<br>irrigazione | volume<br>irriguo<br>(mm)    | e durata<br>irrigazione<br>(ore:minuti) |                                                         | Appezzamenti  Nuovo appezzamento >                                                                         |                         |                                                                                                    |  |  |
| <text><text><list-item><list-item><text></text></list-item></list-item></text></text>                                                                                                    | 3 NO COLTURA dshfi                                 | idsahfsha                                                             | dati mancant                       | i per il calcol              | o                                       | Vedi >                                                  | <ul> <li>Lista appezzamenti &gt;</li> <li>Aziende/Gruppi di appezzamenti</li> </ul>                        |                         |                                                                                                    |  |  |
| <section-header>         Puerule         • Brandwart         • Brandwart         • Brandwart         • Brandwart</section-header>                                                                                                    |                                                    |                                                                       |                                    |                              |                                         |                                                         | <ul> <li>Nuova azienda &gt;</li> <li>Lista aziende &gt;</li> </ul>                                         |                         |                                                                                                    |  |  |
| <ul> <li>Benefitters</li> <li>Benefitters</li> <li>Benefitt</li></ul>                                                                                                    |                                                    |                                                                       |                                    |                              |                                         |                                                         | Strumenti                                                                                                  |                         |                                                                                                    |  |  |
| <ul> <li>Litracinde</li> <li>10 - aaag finali zappirol@consordioest.<br/>Adon: Vedi Modifia (Gestisi appezarment) Eminestatenta</li> <li>200 - aaag finali zappirol@consordioest.<br/>Adon: Vedi Modifia (Gestisi appezarment) Eminestatenta</li> <li>200 - aaag finali zappirol@consordioest.<br/>Adon: Vedi Modifia (Gestisi appezarment) Eminestatenta</li> <li>200 - aaag finali zappirol@consordioest.<br/>Adon: Vedi Modifia (Gestisi appezarment) Eminestatenta</li> <li>200 - aaag finali zappirol@consordioest.<br/>Adon: Vedi Modifia (Gestisi appezarment) Eminestatenta</li> <li>200 - aaag finali zappirol@consordioest.<br/>Adon: Vedi Modifia (Gestisi appezarment) Eminestatenta</li> <li>200 - aaag finali zappirol@consordioest.<br/>Adon: Vedi Modifia (Gestisi appezarment) Eminestatenta</li> <li>200 - aaag finali zappirol@consordioest.<br/>Adon: Vedi Modifia (Gestisi appezarment) Eminestatenta</li> <li>200 - aaag finali zappirol@consordioest.<br/>Adon: Vedi Modifia (Gestisi appezarment) Eminestatenta</li> <li>200 - aaag finali zappirol@consordioest.<br/>Adon: Vedi Modifia (Gestisi appezarment) Eminestatenta</li> <li>200 - aaag finali zappirol@consordioest.<br/>Adon: Vedi Modifia (Gestisi appezarment) Eminestatenta</li> <li>200 - aaag finali zappirol@consordioest.<br/>Adon: Vedi Modifia (Gestisi appezarment) Eminestatenta</li> <li>200 - aaag finali zappirol@consordioest.<br/>Adon: Vedi Modifia (Gestisi appezarment) Eminestatenta</li> <li>200 - aaag finali zappirol@consordioest.<br/>Adon: Vedi Modifia (Gestisi appezarment) Eminestatenta</li> <li>200 - aaag finali zappirol@consordioest.<br/>Adon: Vedi Modifia (Gestisi appezarment) Eminestatenta</li> <li>200 - aaag finali zappirol@consordioest.<br/>Adon: Vedi Modifia (Gestisi appezarment) Eminestatenta</li> <li>200 - aaag finali zappirol@consordioest.<br/>Adon: Vedi Modifia (Gestisi appezarment) Eminestatenta</li> <li>200 - aaag finali zappirol@consordioest.<br/>Adon: Vedi Modifia (Gestisi appezarment) Eminestatenta</li> <li>200 - aaag finali zapirol@consordioest.<br/>Adon: Ve</li></ul>                                                                                                    |                                                    |                                                                       |                                    |                              |                                         |                                                         | <ul> <li>Nuovo pruviometro &gt;</li> <li>Nuovo freatimetro &gt;</li> <li>Lista pluviometri &gt;</li> </ul> |                         |                                                                                                    |  |  |
| ELMINAZIONE Azienda aaaa<br>Nessun appezzamento associato all'azienda<br>Multa<br>Munulta<br>Munulta | l menù :                                           | sping                                                                 | ere il                             | taste                        | o ros:                                  | so " <b>Elim</b>                                        | ina azienda'                                                                                               | ,                       | <b>sta aziencie 2104 - Az. Agr. Bau Email:</b> zuppäroli@consorziocer.it<br>Azioni: Vedi   Modifica   Gestisci appezzamenti   <u>Blimina azienda</u><br>2105 - Az. Agr. Bau Email: zuppäroli@consorziocer.it<br>Azioni: Vedi   Modifica   Gestisci appezzamenti   <u>Blimina azienda</u><br>2106 - aaaa Email: zuppiroli@consorziocer.it<br>Azioni: Vedi   Modifica   Gestisci appezzamenti   <u>Blimina azienda</u>                                                                                                    |  |  |
| ELIMINAZIONE Azienda aaaa         Nessun appezzamento associato all'azienda         La cancellazione dell'azienda esegue l'eliminazione solo dei dati relativi alla azienda (descrizione, cellulare, PIVA etc)         Conferma         Annulla       Conferma solo disassociati dalla azienda.         Potrano pertanto essere assegnati ad una nuova azienda (non obligatorio)                                                                                                    | el menù :<br>Ila pagin<br>Jare l'eli               | sping<br>na che<br>imina                                              | ere il<br>si ap<br>zione           | tasto<br>re a<br>in r        | o ros:<br>utom<br>nodo                  | so " <b>Elim</b><br>aticamen<br>definitiv               | <b>ina azienda</b> '<br>nte per<br>'0 è                                                                    | )<br>)                  | sta aziende         • 2104 - Az, Agr, Bau Email: zuppiiroli@consorziocer.it<br>Azioni: Vedi   Modifica   Gestisci appezzamenti   Elimina azienda         • 2105 - Az, Agr, Bau Email: zuppiiroli@consorziocer.it<br>Azioni: Vedi   Modifica   Gestisci appezzamenti   Elimina azienda         • 2106 - azaa Email: zuppiroli@consorziocer.it<br>Azioni: Vedi   Modifica   Gestisci appezzamenti   Elimina azienda         • 2106 - azaa Email: zuppiroli@consorziocer.it<br>Azioni: Vedi   Modifica   Gestisci appezzamenti   Elimina azienda                                                                                                    |  |  |
| Nessun appezzamento associato all'azienda La cancellazione dell'azienda esegue l'eliminazione solo dei dati relativi alla azienda (descrizione, cellulare, PIVA etc) Gli eventuali appezzamenti collegati a questa azienda che compainon nella lista di sinistra non verranno eliminati o modificati m solo di disassociati dalla azienda. Potranno pertanto essere assegnati ad una nuova azienda (non obligatorio)                                                                                                    | el menù :<br>lla pagin<br>are l'eli<br>prmente     | sping<br>na che<br>imina<br>neces                                     | ere il<br>si ap<br>zione<br>sario  | taste<br>re a<br>in r<br>con | o ros:<br>utom<br>nodo<br>ferm          | so " <b>Elim</b><br>aticamen<br>definitiv<br>are l'inte | <b>ina azienda</b> '<br>nte per<br>70 è<br>enzione prem                                                    | u<br>,<br>endo il t     | sta aziende<br>9 2104- Az Agr. Bau Email: zuppäroli@consorziocer.it<br>Azioni: Vedi   Modifica   Gestisci appezzamenti   <u>Elimina aziendz</u><br>2 105- Aza Agr. Bau Email: zuppiroli@consorziocer.it<br>Azioni: Vedi   Modifica   Gestisci appezzamenti   <u>Elimina aziendz</u><br>2 106- aaaa Email: zuppiroli@consorziocer.it<br>Azioni: Vedi   Modifica   Gestisci appezzamenti   <u>Elimina aziendz</u>                                                                                                    |  |  |
| Conferma Annulla Gescrizione, cellulare, PIVA etc)<br>Gli eventuali appezzamenti collegati a questa azienda che<br>compaiono nella lista di sinistra non verranno eliminati o<br>modificati ma solo disassociati dalla azienda.<br>Potranno pertanto essere assegnati ad una nuova azienda (non<br>obligatorio)                                                                                                    | el menù :<br>lla pagin<br>uare l'eli<br>prmente    | sping<br>ha che<br>imina<br>neces                                     | ere il<br>si ap<br>zione<br>sario  | tasto<br>re a<br>in r<br>con | o ros<br>utom<br>nodo<br>ferm           | so " <b>Elim</b><br>aticamen<br>definitiv<br>are l'inte | <b>ina azienda</b> '<br>nte per<br>70 è<br>enzione prem                                                    | u<br>,<br>endo il t     | sta aziende<br>• 2104- Az Agr. Bau Email: zuppäroli@consorziocer.it<br>Azioni: Vedi   Modifica   Gestisci appezzamenti   Elimina aziendz<br>• 2105- Aza Agr. Bau Email: zuppiroli@consorziocer.it<br>Azioni: Vedi   Modifica   Gestisci appezzamenti   Elimina aziendz<br>• 2106- aaaa Email: zuppiroli@consorziocer.it<br>Azioni: Vedi   Modifica   Gestisci appezzamenti   Elimina aziendz<br>• 2106- aaaa Email: zuppiroli@consorziocer.it<br>Azioni: Vedi   Modifica   Gestisci appezzamenti   Elimina aziendz<br>• 2106- aaaa Email: zuppiroli@consorziocer.it<br>Azioni: Vedi   Modifica   Gestisci appezzamenti   Elimina aziendz<br>• 2106- aaaa Email: zuppiroli@consorziocer.it<br>Azioni: Vedi   Modifica   Gestisci appezzamenti   Elimina aziendz<br>• 2106- aaaa Email: zuppiroli@consorziocer.it<br>• 2106- aaaa Email: zuppiroli@consorziocer.it<br>• 2106- aaaaa Email: zuppiroli@consorziocer.it<br>• 2106- aaaa Emai                                                                                                    |  |  |
|                                                                                                    | el menù :<br>lla pagin<br>uare l'eli<br>ormente    | sping<br>na che<br>imina<br>neces                                     | ere il<br>si ap<br>zione<br>ssario | tasto<br>re a<br>in r<br>con | o ros:<br>utom<br>nodo<br>ferm          | so " <b>Elim</b><br>aticamen<br>definitiv<br>are l'inte | <b>ina azienda</b> <sup>3</sup><br>ate per<br>70 è<br>enzione prem                                         | endo il 1               | stancial<br>Stancial<br>Stanci |  |  |

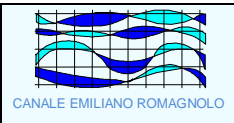

#### Associazione degli appezzamenti ad un azienda

E' necessario attribuire ogni appezzamento ad un'azienda. Accedendo alla "Lista Aziende" del box GESTIONE RISORSE del cruscotto, comparirà la lista delle aziende inserite.

| Lista aziende                                                                                                    | < Torna al Cruscotto Irriguo |
|----------------------------------------------------------------------------------------------------|------------------------------|
| <ul> <li>2104 - Az. Agr. Bau Email: zuppiiroli@consorziocer.it</li> <li>Azioni: Vedi   Modifica   Gestisci appezzamenti  </li> <li>2105 - Az. Agr. Bau Email: zuppiiroli@consorziocer.it</li> <li>Azioni: Vedi   Modifica   Gestisci appezzamenti  </li> </ul> | Crea nuova azienda >         |
| X                                                                                                    |                              |
|                                                                                                    |                              |

Per associare un appezzamento all'azienda, cliccare sul link "Gestisci appezzamenti".

Comparirà la lista degli appezzamenti inseriti dall'utente e non ancora o non più associati a nessuna azienda. Spuntare gli appezzamenti che si vogliono associare all'azienda e premere il link "Aggiungi".

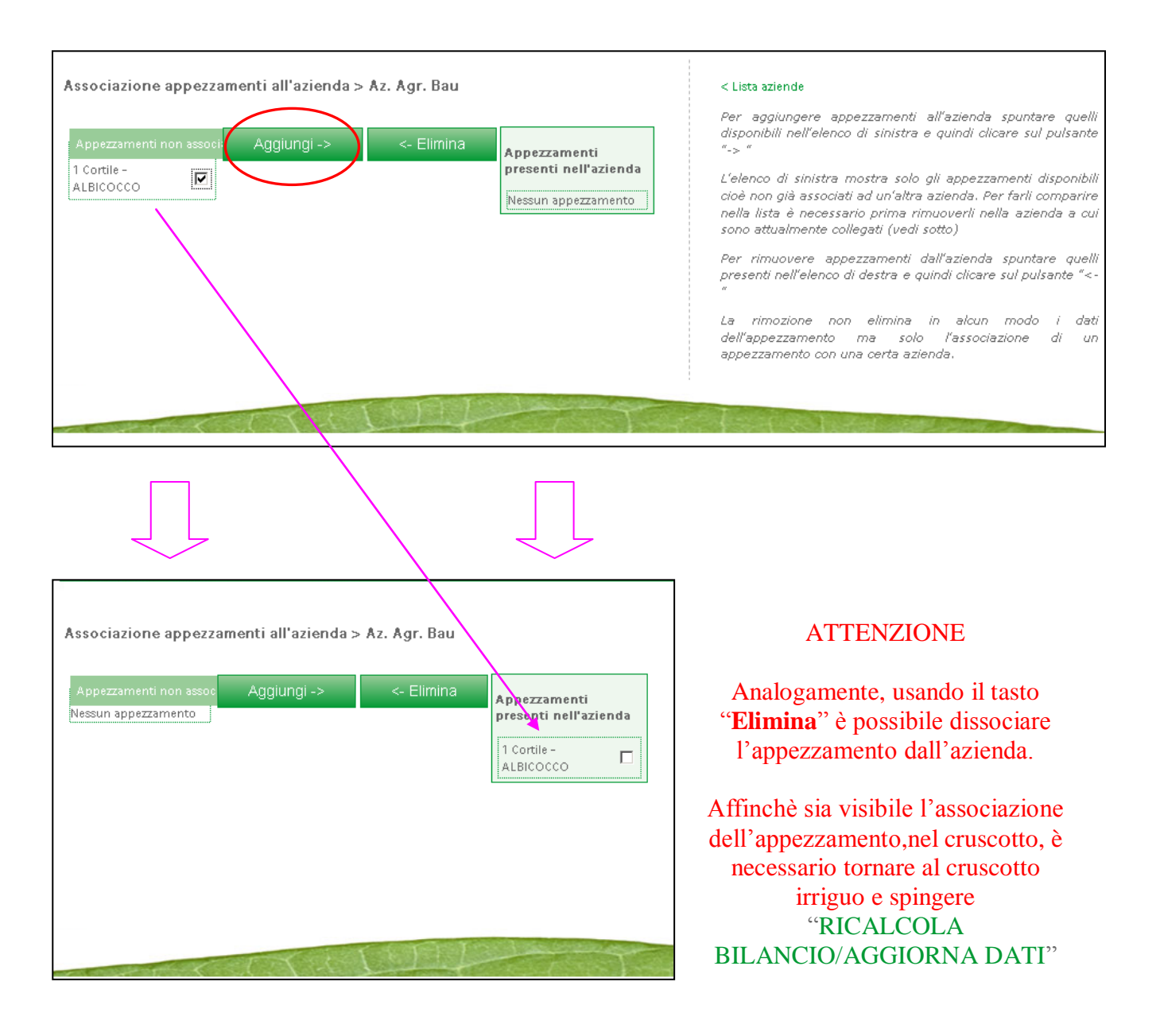

#### Gestione pluviometri e freatimetri ed attribuzione agli appezzamenti

E' possibile usare i dati rilevati in strumenti nella disponibilità dell'utente. Nel Box "GESTIONE RISORSE", dalla sezione "Strumenti" si può accedere alla gestione di pluviometri e freatimetri. Una volta creati saranno disponibili per esser associati agli appezzamenti che si ritiene opportuno. Per farlo è necessario accedere al Menù dell'appezzamento e modificare la sezione "**Contesto ambientale**" per quanto riguarda il punto 2 "Stazioni locali", così come lo si ritenga più opportuno.

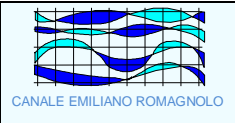

#### **Consiglio** irriguo

Nella pagina del "Cruscotto", raggiungibile dall'apposito link presente in alto a destra di qualsiasi pagina di IRRIFRAME, è consultabile l'informazione generale sul consiglio irriguo.

ATTENZIONE: dopo l'inserimento di qualsiasi variazione e aggiornamento dei dati è necessario cliccare sul "RICALCOLA pulsante **BILANCIO/AGGIORNA** DATI".

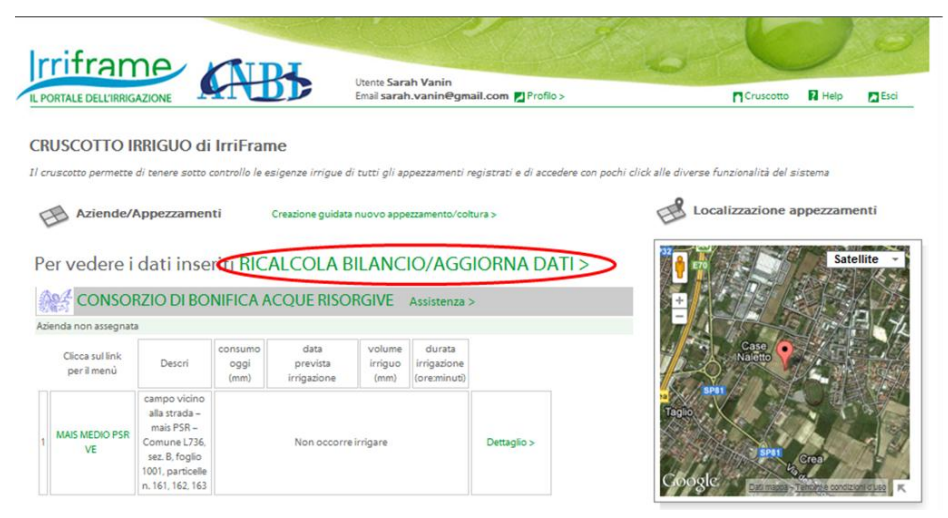

Ogni volta che si entra in Irriframe, inserendo le proprie credenziali, il calcolo avviene automaticamente e nel cruscotto viene visualizzato già il consiglio aggiornato.

Nell'immagine seguente il consiglio irriguo è evidenziato in blu. È inoltre possibile visualizzare il dettaglio del consiglio irriguo, cliccando sul link "Dettaglio" evidenziato in rosso. Compariranno quindi i grafici del consiglio irriguo e lo storico degli eventi atmosferici e irrigui.

| Per vedere i                   | dati ins | eriti RIC               | ALCOLA                          | BILAN                     | CIO/AGC                               |             | <pre>&gt; ITAC</pre> |
|--------------------------------|----------|-------------------------|---------------------------------|---------------------------|---------------------------------------|-------------|----------------------|
|                                | ZIO BON  | IFICA REN               | ANA Assis                       | tenza >                   |                                       |             |                      |
| Az. Agr. Bau >                 |          |                         |                                 |                           |                                       |             |                      |
| Clicca sul link<br>per il menù | Descri   | consumo<br>oggi<br>(mm) | data<br>prevista<br>irrigazione | volume<br>irriguo<br>(mm) | durata<br>irrigazione<br>(ore:minuti) |             |                      |
| 1 ALBICOCCO                    | Cortile  | 4,36                    | Oggi                            | 16,2                      | 2:02                                  | Dettaglio > | Ho irrigato >        |

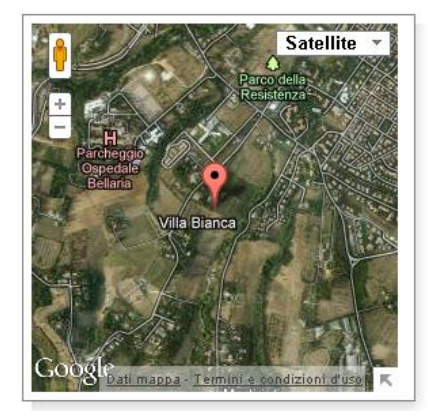

|                           | Istruzioni per la gestione ordinaria del servizio | Versione 1.0 |                    |                     |
|---------------------------|---------------------------------------------------|--------------|--------------------|---------------------|
| CANALE EMILIANO ROMAGNOLO | IL PORTALE DELL'IRRIGAZIONE                       | Rev.<br>0    | data<br>07/03/2012 | Pag.<br>21 di<br>24 |

#### Inserimento dell'irrigazione effettuata

Quando si effettua un irrigazione in campagna su una coltura che usufruisce del consiglio irriguo di IRRIFRAME, è NECESSARIO inserire i dati relativi all'irrigazione effettuata nel registro delle irrigazioni di IRRIFRAME, per consentire la corretta elaborazione del bilancio.

Se l'irrigazione effettuata è stata corrispondente al consiglio irriguo, ovvero IF ha consigliato di restituire alla coltura 16,2 mm e si son distribuiti alla coltura in campagna 16,2 mm, inserire l'irrigazione è automatico e veloce: basta spingere il tasto "Ho irrigato" dell'appezzamento relativo.

| CRUSCOTTO IR<br>Il cruscotto permette | RIGUO d   | <b>i IrriFrar</b><br>otto controll                     | n <b>e</b><br>5 le esigenze iri | igue di tut               | ti gli appezza                        | menti registra | ti e di accedere c | n pochi click alle diverse funzionalità del sistema |
|---------------------------------------|-----------|--------------------------------------------------------|---------------------------------|---------------------------|---------------------------------------|----------------|--------------------|-----------------------------------------------------|
| Aziende/A                             | ppezzame  | nti                                                    | Creazione guid                  | ita nuovo a               | ppezzamento/                          | coltura >      |                    | Localizzazione appezzamenti                         |
| CONSOR<br>Az. Agr. Bau >              | ZIO BON   | IFICA REM                                              | JANA Assis                      | tenza >                   |                                       |                | /                  | Ropo Adna                                           |
| Clicca sul link<br>per il menù        | Descri    | consumo<br>oggi<br>(mm)                                | data<br>prevista<br>irrigazione | volume<br>irriguo<br>(mm) | durata<br>irrigazione<br>(ore:minuti) |                | ↓<br>↓             | Poro<br>Ferrara Mesola                              |
| 1 ALBICOCCO                           | Cortile   | 3,96                                                   | Oggi                            | 16,2                      | 2:02                                  | Dettaglio >    | Ho irrigato >      | arpi<br>Cento A13                                   |
| CONSOR                                | ZIO DI BO | odena Argenta Lido d<br>Formigine Rolo a Voltana Spina |                                 |                           |                                       |                |                    |                                                     |
| Clicca sul link<br>per il menù        | Descri    | consumo<br>oggi<br>(mm)                                | data<br>prevista<br>irrigazione | volume<br>irriguo<br>(mm) | durata<br>irrigazione<br>(ore:minuti) |                |                    | E35 Imola                                           |
| 2 ALBICOCCO                           | orto      | 4,06                                                   | Oggi                            | 16,3                      | 13:00                                 | Dettaglio >    | Ho irrigato >      | Google Dati mappa - Termini e EastIziani d'uro      |

Se, invece, l'irrigazione effettuata in campagna non è stata corrispondente al consiglio irriguo, ovvero IF ha consigliato di restituire alla coltura 16,2 mm e si son distribuiti sulla coltura in campagna 25 mm è necessario inserirla nel registro irrigazioni in maniera manuale, entrando nel menù dell'appezzamento,a cui si accede cliccando sulla scritta verde che identifica la coltura (es. "ALBICOCCO").

| Appezzament<br>MENU' RIEPILOGO                                                                                                    | o 1. ALBICOCCO - Cortile (Distretto all<br>DATI CAMPO IRRIGUO (APPEZZAMENT                                                                                                    | < Torna al Cruscotto Irriguo<br>Dettaglio irriguo ><br>Compilazione guidata dati di base > | Nel "Menù<br>riepilogo dati                                                                          |                                                                                                    |                                                                             |
|----------------------------------------------------------------------------------------------------|----------------------------------------------------------------------------------------------------|--------------------------------------------------------------------------------------------|----------------------------------------------------------------------------------------------------|----------------------------------------------------------------------------------------------------|-----------------------------------------------------------------------------|
| Dati di base<br>Questa sezione riguarda i da<br>di un nuovo appezzamento<br>modificabili<br>11 marker 🍪 indica che mai<br>Perché sia possibile ell'ettuai | ti di base da compilare al momento della registrazione<br>e della relativa coltura che sono comunque sempre<br>mano dei dati necessari al calcolo del consiglio irriguo.<br>e il calcolo irriguo tutti i marker devono essere 🤯                           | ¢                                                                                          | Registro informazioni<br>Questa sezione permette di sal<br>presente stagione irrigua<br>Irrigazioni> | vare e modificare i dati relativi agli eventi de<br>interventi irrigui ell'ettuati sulla coltura attiva                                                                                                    | campo irriguo<br>(Appezzamen<br>to)",<br>altrimenti                         |
| Appezzamento Descrizione > Geolocalizzazione >                                                                                                    | Testo descrittivo dell'appezzamento,<br>superficie ed eventuale riferimento<br>catastale<br>Coordinate geografiche che determinano la<br>posizione dell'appezzamento, necessarie<br>per assegnare automaticamente il<br>Consorzio, la stazione meteo, etc |                                                                                            | Nessun pluviometro associato<br>all'appezzamento                                                     | D pluviometro è necessario se si deside<br>comunicare picage locali in sostituzione<br>quelle della stazione meteo di riferimento<br>Per associare un pluviometro a ques<br>appezamento modificare il Contes<br>ambientale dell'appezzamento<br>Se non si è già creato un pluviometro azienda<br>è prima necessario andare alla Lista pluviome<br>e crearne uno | detto Menù<br>appezzamento<br>, dalla sezione<br>"Registro<br>informazioni" |
| Impianto irriguo ><br>Contesto ambientale >                                                                                                    | Tipologia e caratteriotiche dell'impianto 🧼<br>irriguo con cui è servito l'appezzamento<br>Stazione meteoriogica, faida e dati del 🚱<br>suolo                                                                                                    |                                                                                            | Nessun freatimetro associato<br>all'appezzamento                                                     | Il freatimetro è necessario se si deside<br>comunicare la profondità di falda<br>Per associare un freatimetro a ques<br>appezamento modificare il Contes<br>ambientale dell'appezzamento<br>Se mon si è già creato un freatimetro azienda<br>è prima necessario andare alla Lista freatime<br>e creane uno                                                      | selezionare il<br>tasto<br>"Irrigazioni"                                    |
| Coltura<br>Crea una nuova coltura >                                                                                                    | Creare sull'appezzamento una nuova coltura<br>oppure sostituire la coltura attiva attuale<br>con una nuova coltura. Possibile il cambio di<br>specie                                                                                                    |                                                                                            | Umidità >                                                                                            | Valore di umidità misurata o stimata in i<br>determinato giorno della stagione irrigua<br>L'eliminazione dell'appezzamento comporta<br>perdita ineversibile di tutti i dati eventualmen                                                                                                    |                                                                             |
| Modifica coltura corrente >                                                                                                    | Modificare le caratterístiche della coltura 🚳<br>attiva ad ezclusione della specie<br>Successione temporale delle colture                                                                                                    |                                                                                            | ELIMINA appezzamento >                                                                               | associati compresi quelli storici. Cliccando :<br>questo link comparirà la lista dei dati ch<br>saranno eliminati in caso di conferma.                                                                                                    |                                                                             |
| Storico colturo o STOMPO y                                                                                                    | nell'appezzamento. Ogni volta che su di un                                                                                                    | i                                                                                          |                                                                                                    |                                                                                                    |                                                                             |

coltura quella precedente ed i relativi dati dei registri vengono archiviate

|                                                                                                    | Istruzioni per la gestio                                                                             | ne ordinaria del                           | servizio                                                               |                                       | Versione 1                                                   | .0                                   |
|----------------------------------------------------------------------------------------------------|----------------------------------------------------------------------------------------------------|--------------------------------------------|------------------------------------------------------------------------|---------------------------------------|--------------------------------------------------------------|--------------------------------------|
| CANALE EMILIANO ROMAGNOLO                                                                                                    | IL PORTALE D                                                                                         | PELL'IRRIGAZIONE                           |                                                                        | Rev.<br>0                             | data<br>07/03/2012                                           | Pag.<br>22 di<br>24                  |
| Coltura 1. ALBICOCCO > REI<br>Data start: 20/03/2012<br>Impianto irriguo: Impianto a goccia<br>Sesto erogatori: 0,5mt x 1mt - Portar<br>Data Valore (mm) | SISTRO IRRIGAZIONI<br>a erogatore: 41t/h - Portata impianto: 8mm/h<br>Durata (h) Data ricezione User | < Menù appezzamento<br>Nuova irrigazione > | Visualizza<br>selezionaro<br>irrigazione<br>si aprirà si<br>informazio | ta c<br>e il<br>e". N<br>potr<br>oni. | questa p<br>link "Y<br>ella pagir<br>anno inse               | agina,<br>Nuova<br>na che<br>rire le |
| Coltura ALBICOCCO > REGIS<br>Data irrigazione<br>Ore<br>Minuti<br>SalVa                                                                                  | TRO IRRIGAZIONI > NUOVA<br>16/05/2012<br>23 •<br>0 •                                                 | < Lista irrigazioni<br>< Menù appezzamento | In questa<br>scrivere la<br>correttame<br>particolare<br>durata dell   | pagin<br>e inf<br>nte<br>r<br>'irrig  | na è nece<br>formazion<br>possibile,<br>riguardo<br>gazione. | ssario<br>i più<br>, con<br>alla     |

IRRIFRAME, in base ai dati inseriti a proposito dell'impianto irriguo, calcolerà in modo automatico la pluviometria e quindi i mm distribuiti alla coltura.

| Coltura 1. ALBICOCCO > REGISTRO IRRIGAZIONI             |                                                      |                        |                         |           |                  |                                            |  |  |
|---------------------------------------------------------|------------------------------------------------------|------------------------|-------------------------|-----------|------------------|--------------------------------------------|--|--|
| Data start: 20/0:<br>Impianto irrigu<br>Sesto erogatori | 3/2012<br>o: Impianto a gocc<br>: 0,5mt x 1mt - Port | ia<br>ata erogatore: 4 | llt/h - Portata impiant | o: 8mm/h  |                  |                                            |  |  |
| Data                                                    | Valore (mm)                                          | Durata (h)             | Data ricezione          | User      |                  | < Menù appezzamento<br>Nuova irrigazione > |  |  |
| 16/05/2012                                              | 184                                                  | 23:0                   | 16/05/2012              | Zuppiroli | Modifica Elimina |                                            |  |  |

I dati saranno quindi visibili nel registro irrigazioni specifico della coltura, sia come durata dell'irrigazione, che come volume irriguo.

Gli interventi irrigui inseriti nel registro possono esser modificati o eliminati usando le funzionalità accessibili mediante i tasti "Modifica" ed "Elimina", disponibili di fianco ad ogni intervento irriguo.

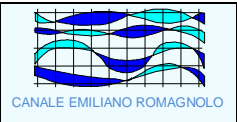

#### **Documenti**

I documenti utili all'utente per dimostrare l'utilizzo di Irriframe possono essere:

#### La registrazione dell'azienda

Si consiglia di stampare la videata che compare subito dopo aver creato un'azienda e di conservare la stampa. Rimarrà valida nel corso degli anni.

| Dati azienda                                                          |                            | Gestisci appezzamenti >                                              | In quest'immagine un esempio |
|-----------------------------------------------------------------------|----------------------------|----------------------------------------------------------------------|------------------------------|
| Descrizione                                                           | Az. Agr. Bau               | E possibile associare gli appezzamenti già creati all'azienda.       | esempto.                     |
| Cellulare aziendale                                                   | 3315407314                 | Questa associazione può essere modificata in un qualsiasi<br>momento |                              |
| Email aziendale                                                       | zuppiiroli@consorziocer.it |                                                                      |                              |
| Dati amministrativi<br>Codice univoco azienda agricola<br>Partita Iva | 12345678<br>00123456789    |                                                                      |                              |
|                                                                       |                            |                                                                      |                              |

#### Il Registro irrigazioni

#### Il Registro irrigazioni è sempre disponibile per la consultazione cliccando su "Irrigazioni".

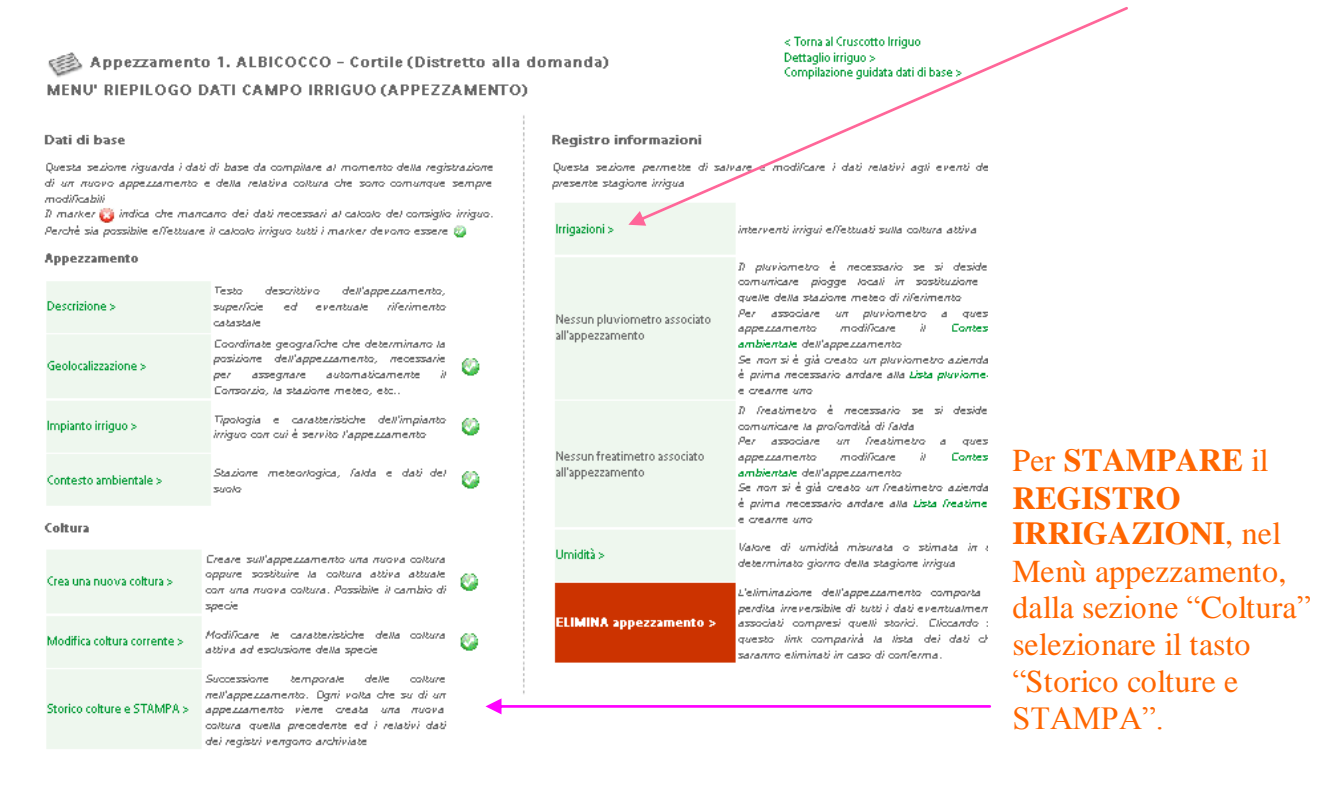

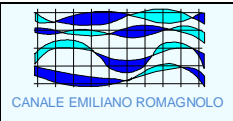

#### Servizio IrriSMS

IRRIFRAME può inviare SMS sul telefono cellulare dell'utente, contenenti il consiglio irriguo specifico coltura per coltura.

L'utente, che desidera usufruire del servizio IrriSMS, nel proprio cruscotto deve cliccare su "Gestione SMS", dentro al box "GESTIONE RISORSE".

L'elenco mostra un campo di spunta solo per le colture che è possibile attivare cioè quelle con i dati completi e che il Consorzio ha attivato precedentemente.

In poche parole il servizio ha bisogno di una doppia autorizzazione: quella del Consorzio in quanto ente pagatore che si impegna a coprire i costi e quella dell'utente che può "accettare" o meno il servizio. Questa seconda autorizzazione è pensata per gestire i casi in cui l'utente o non abbia più la coltura o per qualsiasi motivo voglia interrompere il flusso degli SMS.

Per tutte le colture in cui sia presente questa doppia autorizzazione, viene inviato il consiglio irriguo, coltura per coltura, sotto forma di messaggio testuale sul telefono cellulare dell'utente.